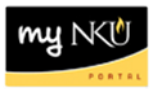

## Program Change/Declaration - Cancel a Submitted Request (Student)

Location(s):

myNKU

**Purpose:** Perform this procedure when you want to review previously submitted Program Change/Declaration requests or the cancel a submitted Program Change/Declaration request.

- 1. Log into myNKU
- 2. Click on the Academics sub-tab

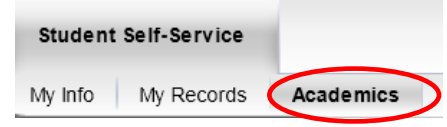

3. Click on Program Change/Declaration on the left-hand side

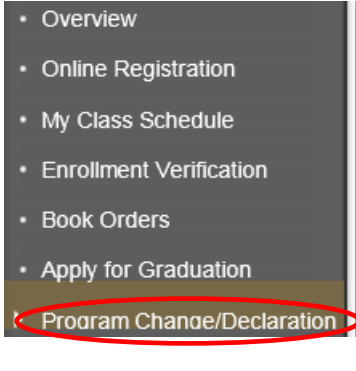

4. Click on Undergraduate Form

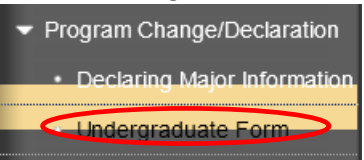

5. Click on Undergraduate Program Change/Declaration form Undergraduate Program Change/Declaration

Before you begin the process to change your major, please note the following:

- If your current program is non-degree you must change your status to degree seeking through the application for admission process.
- If you are undeclared you must successfully remediate your restrictions. For more information please contact your advisor in the Academic Advising Resource Center at (859) 572-5900.

Instructions for the Program Change/Declaration forms:

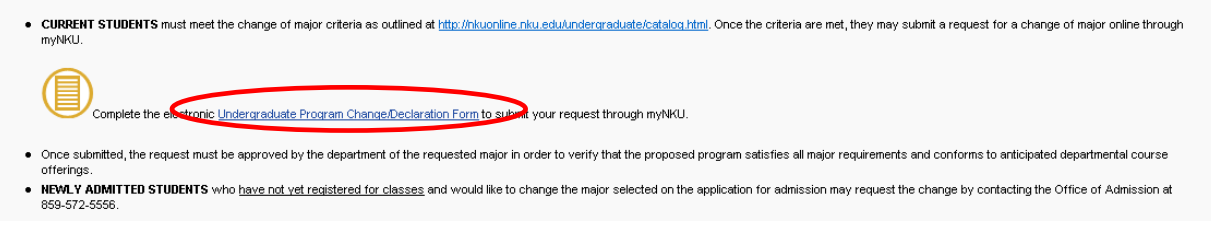

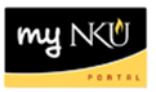

6. To view previously submitted program change/declaration requests, click on Previously Submitted Requests

Previously Submitted Requests

7. A dialogue box will reflect all requests that have been submitted by the student, or by a department chair or designated staff on behalf of the student

| ( | Change Program Request for Advisor                 |               |               |                                        |  |         |               |                |     |  |  |  |  |
|---|----------------------------------------------------|---------------|---------------|----------------------------------------|--|---------|---------------|----------------|-----|--|--|--|--|
| I | Overview of Previously Submitted Workflow Requests |               |               |                                        |  |         |               |                |     |  |  |  |  |
|   |                                                    | Creation Date | Creation Time | Work item text                         |  | Status  | Creator       | Cancel Request |     |  |  |  |  |
|   |                                                    | 08/15/2012    | 10:46:21      | Program Change/Declaration Request for |  | STARTED | USEHPCMTEST14 | Cancel         |     |  |  |  |  |
|   |                                                    |               |               |                                        |  |         |               |                |     |  |  |  |  |
|   |                                                    |               |               |                                        |  |         |               |                |     |  |  |  |  |
|   |                                                    |               |               |                                        |  |         |               |                |     |  |  |  |  |
|   |                                                    |               |               |                                        |  |         |               |                | -   |  |  |  |  |
| 4 |                                                    |               |               |                                        |  |         |               |                | Þ   |  |  |  |  |
|   | OK                                                 |               |               |                                        |  |         |               |                |     |  |  |  |  |
|   |                                                    |               |               |                                        |  |         |               |                | 100 |  |  |  |  |

8. To stop a Change of Major/Declaration workflow with a status of STARTED, click Cancel and then OK

| Change Program Request for Advisor                 |               |               |                                        |  |         |               |                |  |  |  |  |  |
|----------------------------------------------------|---------------|---------------|----------------------------------------|--|---------|---------------|----------------|--|--|--|--|--|
| Overview of Previously Submitted Workflow Requests |               |               |                                        |  |         |               |                |  |  |  |  |  |
|                                                    | Creation Date | Creation Time | Work item text                         |  | Status  | Creator       | Cancel Request |  |  |  |  |  |
|                                                    | 08/15/2012    | 10:46:21      | Program Change/Declaration Request for |  | STARTED | USEHPCMTEST14 | Cancel         |  |  |  |  |  |
|                                                    |               |               |                                        |  |         |               |                |  |  |  |  |  |
|                                                    |               |               |                                        |  |         |               |                |  |  |  |  |  |
|                                                    |               |               |                                        |  |         |               |                |  |  |  |  |  |
|                                                    |               |               |                                        |  |         |               |                |  |  |  |  |  |
|                                                    |               |               |                                        |  |         |               |                |  |  |  |  |  |
|                                                    |               |               |                                        |  |         |               |                |  |  |  |  |  |

**Note:** If the status column states that a request is COMPLETED, the request has been completely processed and no Cancel link will appear; once a request is cancelled successfully, a status of CANCELLED will display.